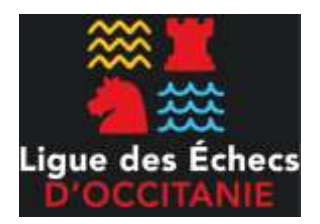

# Championnat de Blitz de la Ligue Occitanie

# **Tutoriel pour l'utilisation de Tornelo**

La Ligue des Echecs d'Occitanie organise son premier championnat de Blitz en ligne. Le tournoi aura lieu le samedi 24 avril 2021 à 14h. Il se jouera en 9 rondes qui se disputeront à la cadence de 5mns + 3sec par coup.

Le tournoi se déroulera sur la plateforme de jeu Tornelo.

Vous pouvez accéder à la page d'accueil du tournoi en suivant le lien ci-dessous :

https://tornelo.com/chess/orgs/ligue-echecs-occitanie/events/championnat-de-blitz-de-la-ligue-occitanie

Ce tuto est assez riche (long!), vous pouvez vous reporter à la rubrique qui vous intéresse via la table des matières .

### Table des matières

| 1) Sur Tornelo en général :               | 2  |
|-------------------------------------------|----|
| 1.1) Tornalo c'est quoi                   | 2  |
| 1.2) l'Anglais                            | 2  |
| 1.3) J'ai des bugs. Au secours !          | 2  |
| 2) Créer un compte Tornelo                | 3  |
| 3) Jouer un tournoi                       | 8  |
| 3) Interface de jeu                       | 10 |
| 4) Éditer son compte et son profil ioueur | 11 |
| 5) utiliser zoom                          | 12 |
| -,                                        |    |

## 1) Sur Tornelo en général :

### 1.1) Tornalo c'est quoi ?

Tornelo est un site permettant d'organiser des tournois. Vous ne pouvez pas jouer de partie en dehors d'un tournoi pour vous entraîner.

Mais un organisateur peut animer un tournoi d'entraînement pour permettre la découverte.

Tornelo est développé à l'origine pour organiser des rencontres entre écoles et dans le milieu associatif.

### 1.2) l'Anglais

Tornelo est une plate forme développée par des Australiens, elle est pour le moment uniquement accessible en anglais. L'interface est simple et intuitive, elle est utilisable même pour ceux qui ne maîtrisent pas encore la langue de Shakespeare.

|                |          | 💽 🏚 😖 🗄          |
|----------------|----------|------------------|
| anglais        | français | : × e de lecture |
| Google Transla | te       |                  |

### 1.3) J'ai des bugs, « Au secours ! »

Pas de panique, ca arrive.

De nombreux « bugs d'affichage » peuvent arriver, deux solutions vont s'offrir à nous :

• la première à tester est d'actualiser la page internet

pour faire cela vous pouvez utiliser le raccourci avec la touche « F5 » ou sur le bouton *actualiser la page* à coté de la toute précédente.

🗧 🔂 👌 Cliquez

• Si le bug n'est pas résolu la solution pourra venir d'un changement de navigateur

Microsoft Edge, Firefox, Google chrome, Safari sont souvent présents sur nos ordinateurs, essayant en un autre pour résoudre votre problème. Il vous faudra vous reconnecter à Tornelo en changeant de navigateur internet.

• rien ne marche ? Demandez de l'aide à l'arbitre du tournoi via la discussion Zoom

### 2) Créer un compte Tornelo

Pour commencer rendez vous sur la page d'accueil du tournoi.

→ <u>Etape 1</u>: Pour s'inscrire comme joueur cliquez sur le bouton bleu « enter now / entrer

| ternelo              |                                        |                                                                                                    | Help Sign in                                      |
|----------------------|----------------------------------------|----------------------------------------------------------------------------------------------------|---------------------------------------------------|
|                      | Event summ                             | nary                                                                                                    | C <sup>*</sup> Export ~                           |
| Championnat de Blitz | 600 En                                 | joy spectating                                                                                                    | Join video conference<br>Open Zoom room           |
| Event summary        | Date and time                          | e                                                                                                    |                                                   |
| ▼ default            | Starts at                              | 24 avr. 2021, 14:00 Europe/Paris                                                                                   |                                                   |
| Standings            | Event descrip                          | otion                                                                                                    |                                                   |
|                      | La Ligue des Ech<br>et joueurs étant l | hecs d'Occitanie organise son premier championnat de<br>licenciés à la FFE et faisant partie de la Ligue Occitanie | Blitz en ligne ouvert à toutes les joueuses<br>e. |

maintenant »

- → <u>Etape 2</u>: nous arrivons sur une page qui nous invite à nous connecter (sign in)
- **si vous posséder** un compte Tornelo vous pouvez vous identifier avec et passer à l'étape 4 en renseignant votre Email et mot de passe
- Si vous ne posséder pas de compte nous allons en créer un avec le bouton « create new account / créer un nouveau compte »

| tornelo            |                |
|--------------------|----------------|
| Sign in            |                |
| Create new account | Reset password |
| Email              |                |
| Password           |                |
| Sign in            |                |

| tornelo                                             |                                                                           |                                                         |
|-----------------------------------------------------|---------------------------------------------------------------------------|---------------------------------------------------------|
| Create new<br>Have you already<br>Have you forgotte | / account<br>registered for a Tornelo acco<br>n your password? Click here | ount? Click here to sign in.<br>to reset your password. |
| Email                                               |                                                                           |                                                         |
| Name                                                | First name                                                                | Last name                                               |
| Password                                            |                                                                           |                                                         |
| Password confirmation                               | tion                                                                      |                                                         |
| I would like to                                     | receive updates and announce                                              | ments about Tornelo by email                            |
| Create account                                      |                                                                           |                                                         |

#### → Étape 3 : création d'un compte Tornelo

cette page va nous permetre de créer un compte Tornelo en renseignant :

- son mail
- son prénom (First name)
- son Nom (Last name)
- son mot de passe

pensez à décocher la case « news letter »

confirmer avec le bouton de création de compte « create account »

| Create new ac           | count                   |                              |              |
|-------------------------|-------------------------|------------------------------|--------------|
| Have you already regist | ered for a Tornelo acco | ount? Click here to sign in. |              |
| Have you forgotten you  | r password? Click here  | e to reset your password.    |              |
|                         |                         |                              |              |
| Email                   | lattesechecsc@gmai      | l.com                        |              |
| Name                    | Magique                 | Licorne                      | Pour exemple |
| Password                | *******                 |                              |              |
| Password confirmation   | ••••••                  |                              |              |
| I would like to receive | e updates and announce  | ments about Tornelo by email |              |
|                         |                         |                              |              |

#### → Étape 4 : Création d'un profil de Joueur

maintenant que nous avons notre compte Tornelo créé, nous allons pouvoir rejoindre le tournoi avec un profil de joueur.

Voici un exemple de compte avec 4 profils de joueurs. Tornelo permet d'avoir plusieurs profils de joueurs associés à un compte Tornelo unique. Cette fonction est utile pour les enseignants qui peuvent ainsi créer des comptes pour leurs élèves à l'occasion d'un tournoi scolaire ou plusieurs personnes d'une même famille.

| K Enter Championnat de Blitz |
|------------------------------|
| 1 - 2 - 3 - 4                |
| Select players               |
| A Lattes                     |
| Lattes Echecs                |
| Lattes Echecs2               |
| Prenom Nom                   |
| Add another player           |
| Next step                    |

Pour ceux qui non pas de profil de joueur, la page suivante est affichée :

| tornelo             |                          | R                    | un an event | Browse | My events | Help | 0. |
|---------------------|--------------------------|----------------------|-------------|--------|-----------|------|----|
| Ligae des Échera    | 🗎 Events                 |                      | Q Sea       | rch    |           |      |    |
| 🗶 Enter C           | hampionnat de Blitz de l | a Ligue Occitanie ev | ent         |        |           |      |    |
| 1 - 2               | - 3 - 4                  |                      |             |        |           |      |    |
| Select players      |                          |                      |             |        |           |      |    |
| No player profiles, | add one to continue.     |                      |             |        |           |      |    |
| Add player          | K                        |                      |             |        |           |      |    |
| Next step           |                          |                      |             |        |           |      |    |

Nous allons créer un profil de joueur avec le bouton « Add player / rajouter un joueur »

| Add player        | Add player                                              |
|-------------------|---------------------------------------------------------|
| 1 - 2             | (1) - (2)                                               |
| Enter player name | Choose a player profile<br>Create a new player profile: |
| Magique Licorne   | Magique Licorne                                         |
| Next step Cancel  | New player profile                                      |
|                   | Back Finish Cancel                                      |

1) Renseignez votre Nom et Prénom puis poursuivez vers l'étape suivante avec le bouton « next step »

Note : les Anglais utilise d'abord le nom avant le prénom, mieux faut faire de même pour la suite

## N'utiliser pas de pseudo, nous jouons tous avec nos vrais noms ! C'est le principal moyen de lutter contre la triche et de créer un environnement de jeu agréable.

2) cliquez sur le profil puis validé avec le bouton « Finish »

| Enter Championnat de Blitz de la Ligue Occitanie event                                               | → Étape 5 :                                                            |
|----------------------------------------------------------------------------------------------------|------------------------------------------------------------------------|
| 1 - 2 - 3 - 4                                                                                        | 1) Le profil joueur est maintenant créé.                               |
| Select players                                                                                       | Vous pouvez le selectionner et poursuivre avec le bouton « next step » |
| Magique Licorne  Add another player                                                                  |                                                                        |
| Next step                                                                                            |                                                                        |
| 2) Vous pouvez à cette étape renseigner :                                                            | 1 - 2 - 3 - 4                                                          |
| - votre élo « estimated rating »                                                                     |                                                                        |
| Pour le championnat de blitz, choisissez en priorité l'élo blitz, pu<br>défaut le rapide ou le lent. | Lis à Estimated rating                                                 |
| Si vous n'avez aucun classement, l'arbitre se chargera de renseigétape.                              | gner cette Year of birth                                               |
| -                                                                                                    | Numéro de licence FFE                                                  |
| - votre année de naissance « year of birth »                                                         |                                                                        |
| c'est facultatif, vous n'êtes pas obligé                                                             | ·                                                                      |
|                                                                                                    | Back Next step                                                         |
| - Votre numéro de licence FFE                                                                        | L                                                                      |

c'est facultatif, mais vous pouvez prendre le temps de le renseigner.

| Contact details |                         |
|-----------------|-------------------------|
| Phone number    | 0                       |
| Email           | lattesechecsc@gmail.com |

3) validez votre numéro de téléphone et votre émail

- pour le numéro, un simple zéro 0 suffit, pour passer l'étape. Renseigner votre vrai numéro permet à l'arbitre de vous contacter pendant le tournoi ou après le tournoi pour un autre événement.

- Le mail est le même que celui du compte Tornelo mais vous pouvez créer un profil joueur avec un autre mail, il sera alors indépendant (exemple de plusieurs frères et sœurs)

| (1) - (2) - (3) - (4)                                                                                      | 4) dernière étape de validation                                                                                                    |
|----------------------------------------------------------------------------------------------------|----------------------------------------------------------------------------------------------------|
| Entry details                                                                                              | Le bouton « confirm entry » permet de terminer l'inscription                                                                                                    |
| Magique Licorne                                                                                            |                                                                                                    |
| Contact phone number 0                                                                                     |                                                                                                    |
| Contact email lattesechecsc@gmail.c                                                                        | om                                                                                                    |
| Back Confirm entry                                                                                         |                                                                                                    |
| → <u>Etape 6</u>                                                                                           | le × +                                                                                                    |
| Une fenêtre s'ouvre en pop-up pour<br>nous informer que notre inscription est<br>réussie<br>cliquez sur OK | rnelo.com/chess/orgs/ligue-echecs-occitanie/events/championnat-de-blitz-de-la-ligu & A<br>tornelo.com indique<br>Your entry was placed successfully!<br>Browse My e |
| Vous êtes automatiquement redirigé<br>vers la page d'accueil du tournoi.                                   | ionnat de Blitz de la Ligue Occitanie event                                                                                                    |

| tornelo              |                                                                                                    |                                  |                                         | Magique Licorne 🙆 🛛 |  |  |
|----------------------|----------------------------------------------------------------------------------------------------|----------------------------------|-----------------------------------------|---------------------|--|--|
|                      | Event summary                                                                                                    |                                  |                                         | C Export ~          |  |  |
| Championnat de Blitz |                                                                                                    | 8                                | Join video conference<br>Open Zoom room | • Magique Licorne   |  |  |
| Event summary        | Date and time                                                                                                    |                                  |                                         |                     |  |  |
| ▼ default            | Starts at                                                                                                    | 24 avr. 2021, 14:00 Europe/Paris |                                         |                     |  |  |
| 8 Standings          | Event description<br>La Ligue des Echecs d'Occitanie organise son premier championnat de Blitz en ligne ouvert à toutes les joueuses<br>et joueurs étant licenciés à la FFE et faisant partie de la Ligue Occitanie. |                                  |                                         |                     |  |  |

### 3) Jouer un tournoi

| ternelo              |                                                                                                    |                 |                                         | Magique Licorne 🚷 ~ |  |
|----------------------|----------------------------------------------------------------------------------------------------|-----------------|-----------------------------------------|---------------------|--|
|                      | Event summary                                                                                                   |                 |                                         | C* Export ~         |  |
| Championnat de Blitz | <b>(</b>                                                                                                    | Ready!          | Join video conference<br>Open Zoom room | Vagique Licorne     |  |
| Event summary        | Date and time                                                                                                   |                 |                                         |                     |  |
| ▼ default            | Starts at                                                                                                    | 24 avr. 2021, 1 | 4:00 Europe/Paris                       |                     |  |
| 🎖 Standings          | Event descript                                                                                                  | tion            |                                         |                     |  |
|                      | La Ligue des Echecs d'Occitanie organise son premier championnat de Blitz en ligne ouvert à toutes les joueuses |                 |                                         |                     |  |
|                      | et joueurs étant licenciés à la FFE et faisant partie de la Ligue Occitanie.                                    |                 |                                         |                     |  |
|                      | Le tournoi aura lieu le samedi 24 avril 2021 à 14h                                                              |                 |                                         |                     |  |

En attendant le début du tournoi vous pouvez :

- annoncer à l'arbitre que vous êtes présent en cliquant sur la case ready ! Le smiley va changer !
- cliquer sur « Standings » dans la marge de gauche pour voir la liste des participants
- Ouvrir la conférence Zoom pour suivre les annonces de l'arbitre

Etre présent sur Zoom n'est pas obligatoire pour le tournoi de Blitz.

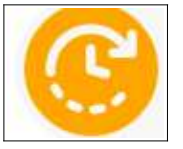

Pour l'instant le tournoi n'a pas commencé

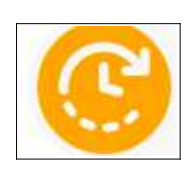

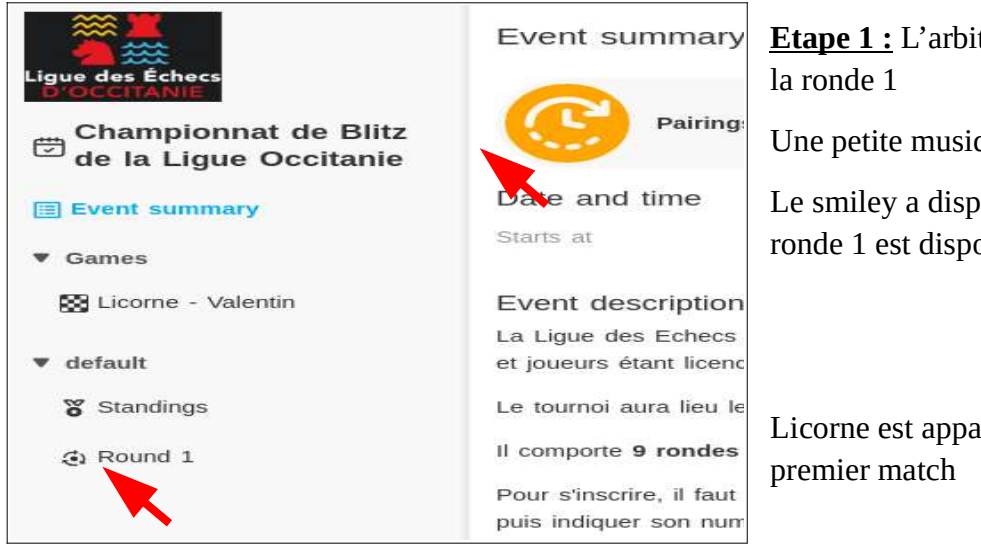

**<u>Etape 1</u>**: L'arbitre va afficher l'appariement de la ronde 1

Une petite musique annonce la ronde.

Le smiley a disparu est l'appariement de la ronde 1 est disponible.

Licorne est apparié face à Valentin pour son premier match

#### → <u>Etape 2 :</u>

L'arbitre lance la ronde.

Le bouton bleu « play now » apparaît pour lancer la partie.

En cliquant dessus nous pouvons faire apparaître l'échiquier

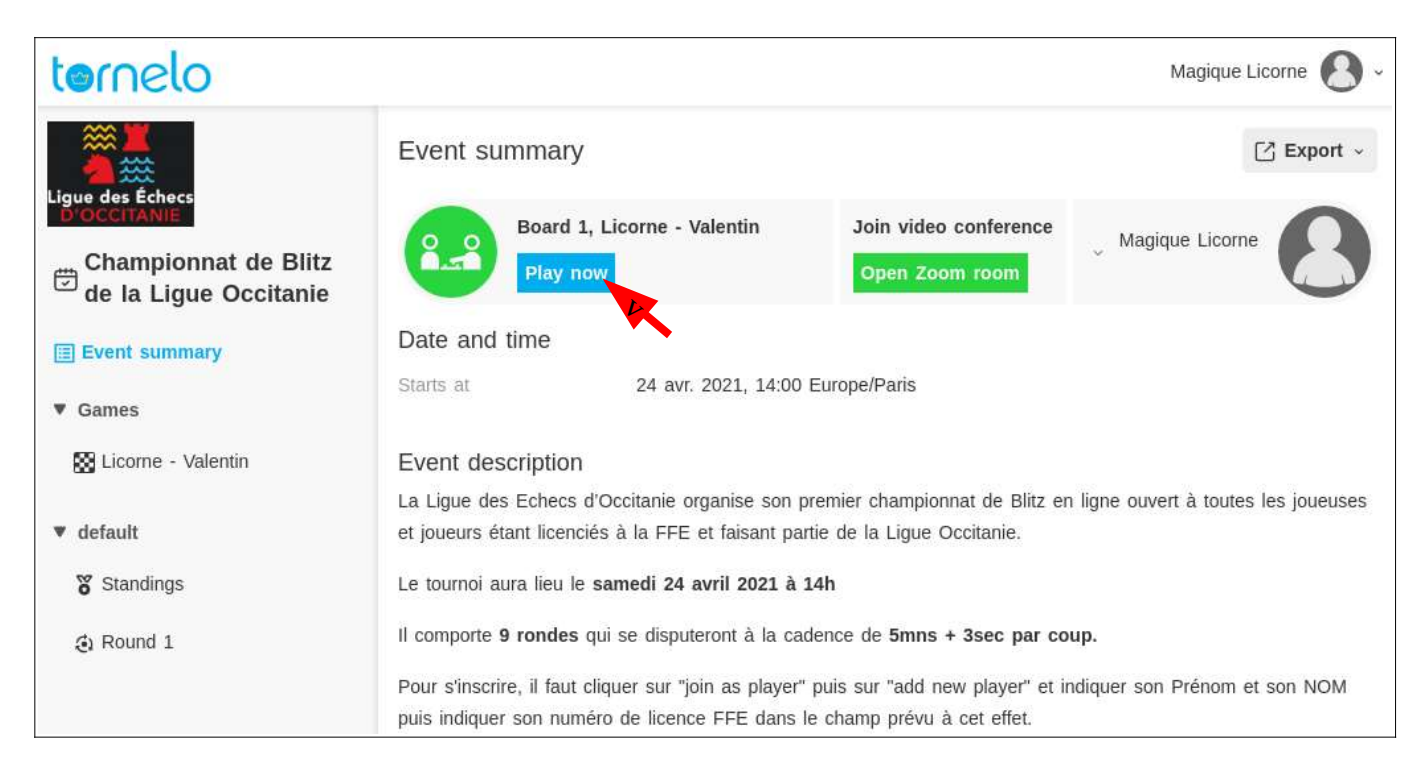

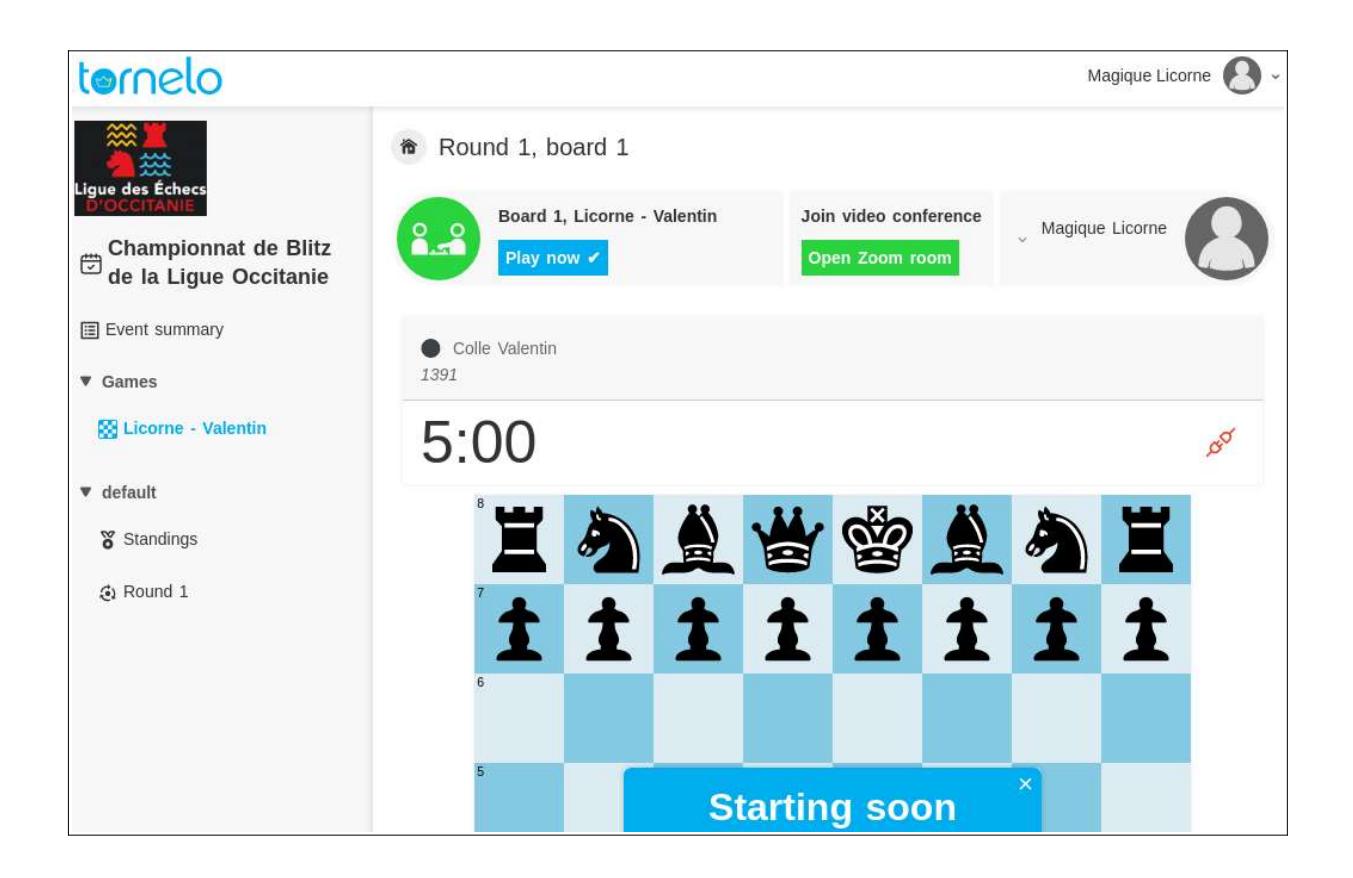

## 3) Interface de jeu

Sur l'interface de jeu nous retrouvons les principales options :

- le bouton « start clock » pour lancer la pendule

Le tournoi se déroule en ligne mais par fair-play nous attendrons 1 ou 2 min l'arrivée de notre adversaire avant de lancer la pendule si il est absent.

- le bouton « call arbiter » pour appeler l'arbitre et discuter avec lui

La pendule se met alors en pause. L'arbitre a la possibilité de modifier les temps indiqué si besoin.

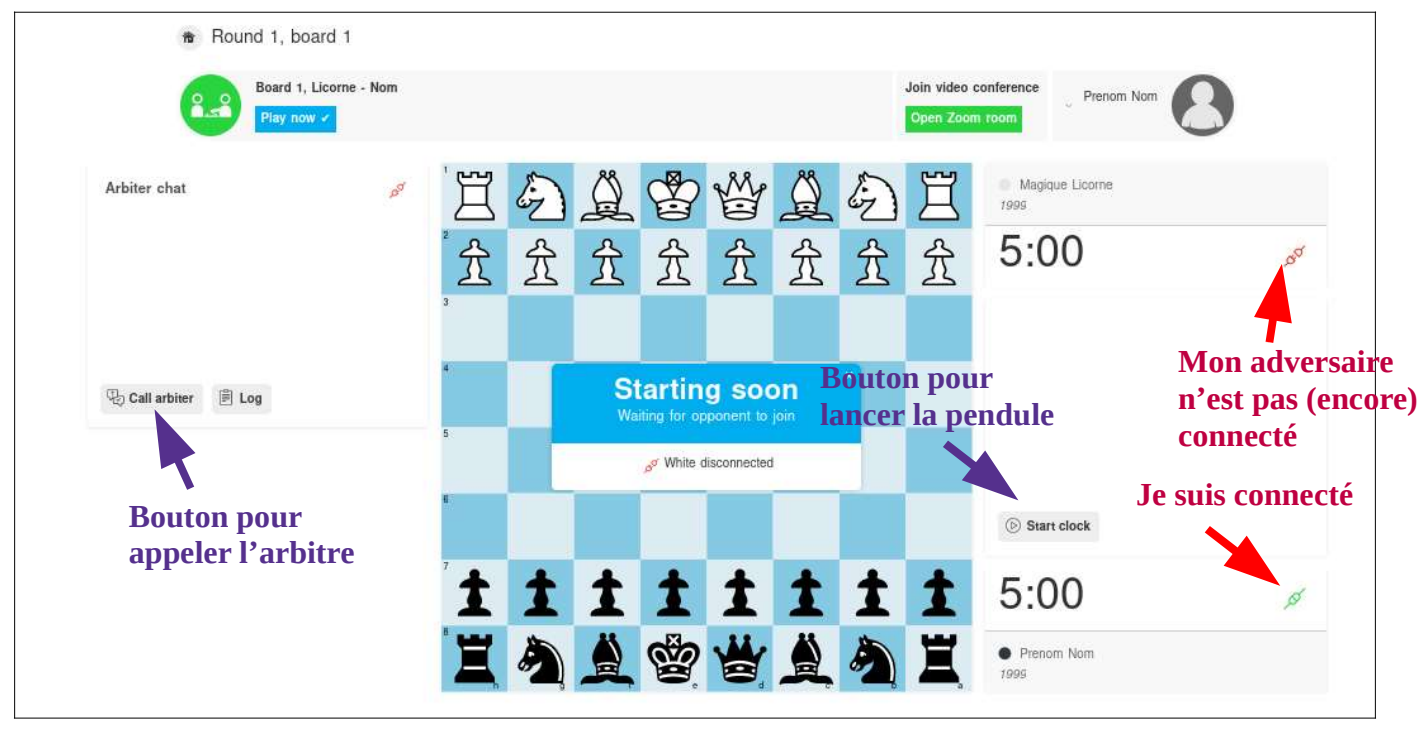

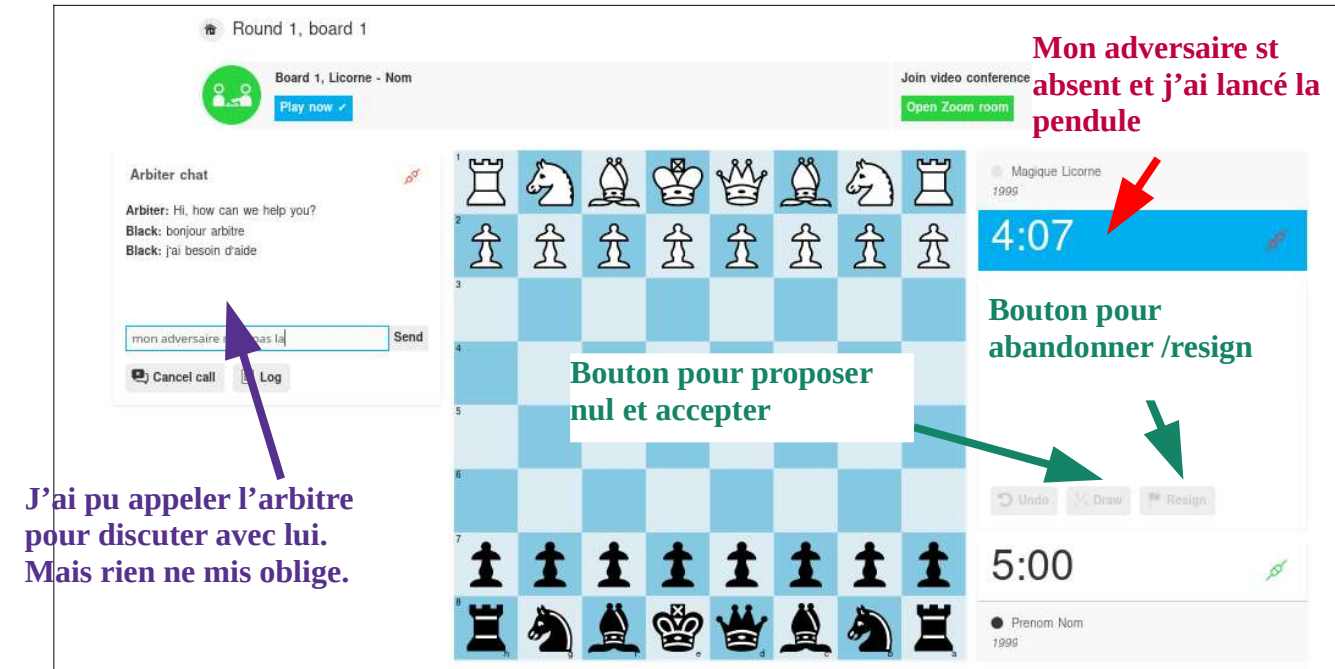

# 4) Éditer son compte et son profil joueur

Vous pouvez accéder à votre profil joueur en cliquant sur votre compte en haut a droite de l'écran.

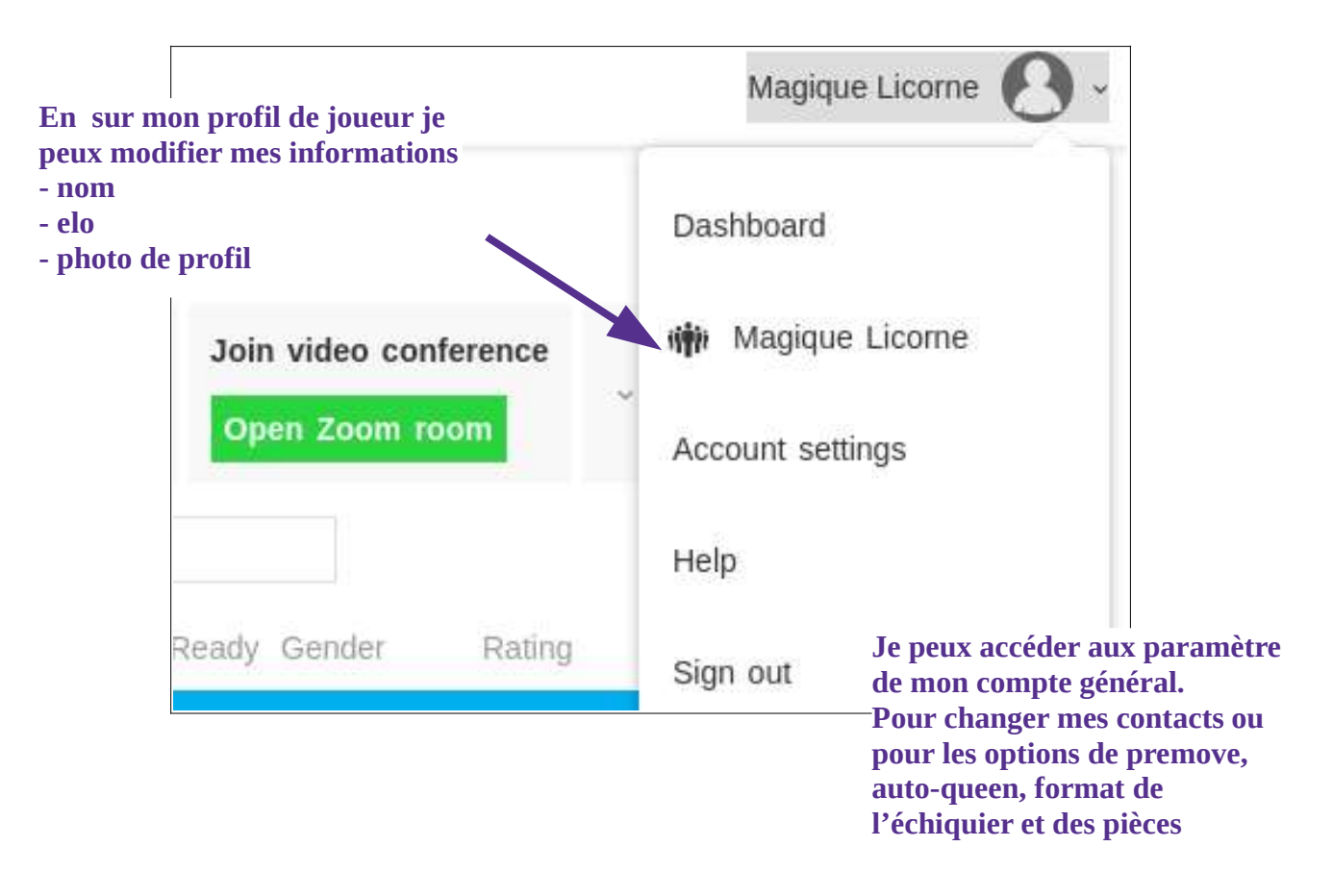

En cliquant sur mon profil de joueur dans l'interface du tournoi je peux accéder à d'autres options

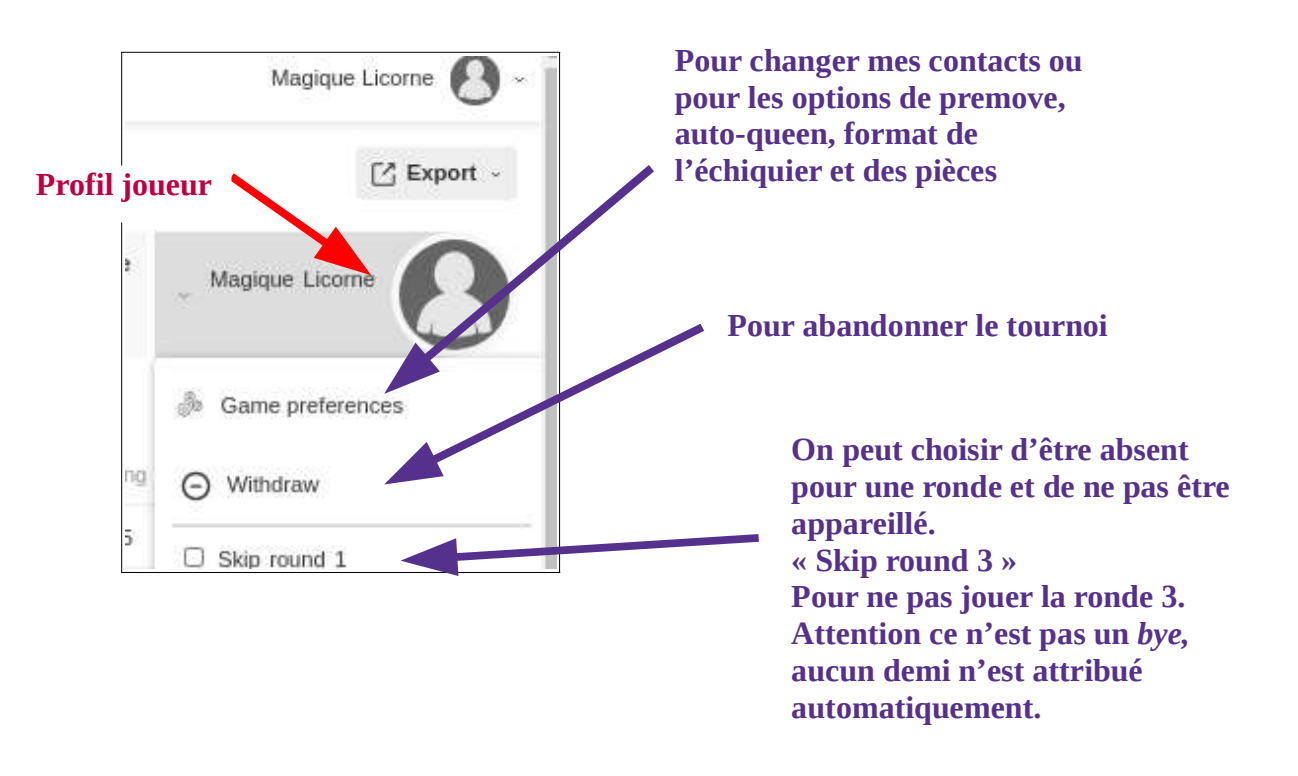

## 5) utiliser zoom

• Pour lancer la caméra dans zoom

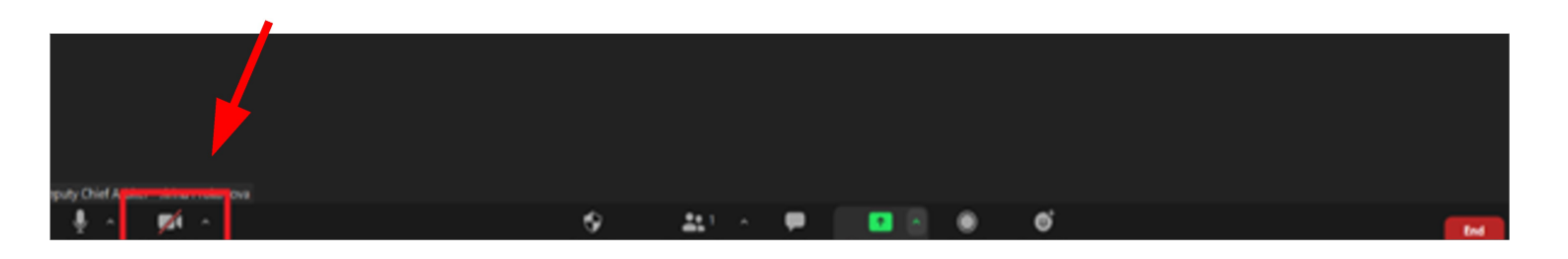

• Pour lancer un partage d'écran

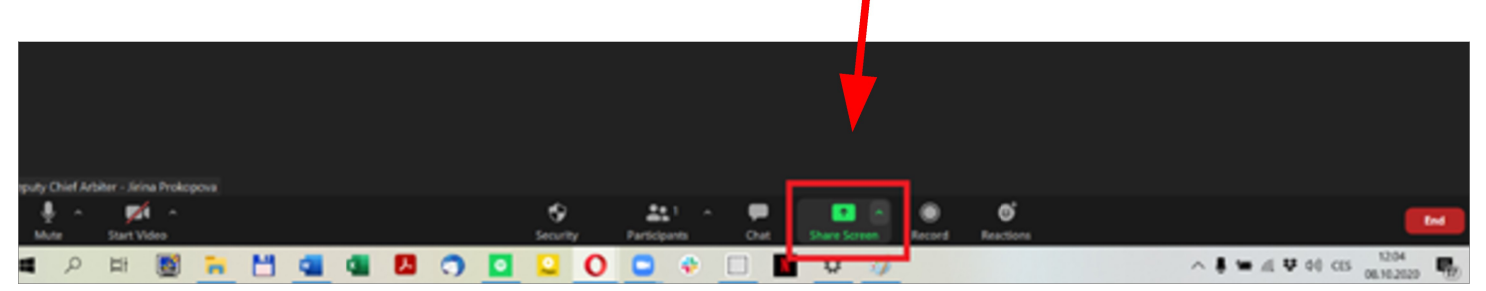

cliquer sur le bouton vert « partage d'écran » au centre de la barre d'outil

puis choisir de partager le premier écran

| 1                                     |                                                                                                    |                                  |                                                                                                    | V<br>Eputy Chief                                                                                                    |  |
|---------------------------------------|----------------------------------------------------------------------------------------------------|----------------------------------|----------------------------------------------------------------------------------------------------|----------------------------------------------------------------------------------------------------|--|
|                                       | Select a window or an application that you want to share                                                                                                    |                                  |                                                                                                    |                                                                                                    |  |
|                                       | 1 Provide the second second se | Screen 2                         | Whiteboard                                                                                                    | intere/Pad                                                                                                    |  |
| L                                     | Entercontinental Online Youth Tea.                                                                                                    | Swiss-Manager (2020/09/16 Bull.  | And Andrewson Andrewson Andrewson Andrewson Andrewson Andrewson Andrewson Andrewson Andrewson Andrewson Andrews | Received and a second second s |  |
|                                       | Spotty Free                                                                                                    | Downloads                        | Netlix - Opera                                                                                                  |                                                                                                    |  |
|                                       | Share computer sound Optimiz                                                                                                    | ze Screen Sharing for Video Clip |                                                                                                    | Share                                                                                                    |  |
|                                       |                                                                                                    |                                  |                                                                                                    | yes no<br>Invite                                                                                                    |  |
| puty Chief Arbiter - Jirina Prokopova |                                                                                                    |                                  |                                                                                                    |                                                                                                    |  |